# 在FMC管理的FTD上設定AnyConnect動態分割通 道

# 目錄

簡介 必要條件 需求 採用元件 背景資訊 限制 設定 步驟1.編輯組策略以使用動態拆分隧道 步驟2.配置AnyConnect自定義屬性 步驟3.驗證配置,儲存並部署 驗證 疑難排解 問題 解決方案 相關資訊 簡介

本檔案介紹如何在Firepower管理中心(FMC)管理的Firepower威脅防禦(FTD)上設定AnyConnect動 態分割通道。

# 必要條件

#### 需求

思科建議您瞭解以下主題:

- Cisco AnyConnect
- FMC基礎知識

#### 採用元件

本檔案中的資訊是根據以下軟體版本:

- FMC版本7.0
- FTD版本7.0

本文中的資訊是根據特定實驗室環境內的裝置所建立。文中使用到的所有裝置皆從已清除(預設))的組態來啟動。如果您的網路運作中,請確保您瞭解任何指令可能造成的影響。

由FMC管理的FTD上的AnyConnect動態拆分隧道配置在FMC 7.0版及更新版本上完全可用。如果運 行較舊版本,則需要按照<u>高級AnyConnect VPN部署(適用於FMC的Firepower威脅防禦)中的說明</u> 通過FlexConfig對其進行配置。

使用動態拆分隧道配置,您可以根據DNS域名微調拆分隧道配置。由於與完全限定的域名 (FQDN)關聯的IP地址可以更改,因此基於DNS名稱的分隔隧道配置可提供更動態的定義,說明哪些 流量是包括在遠端訪問虛擬專用網路(VPN)隧道中,哪些流量不是。如果為排除的域名返回的任何 地址在VPN中包含的地址池內,則這些地址將被排除。未阻止排除的域。相反,流向這些域的流量 保留在VPN隧道之外。

請注意,您還可以設定動態分割通道 定義要包含在通道中的域,否則將根據IP地址排除這些域。

#### 限制

目前,仍不支援這些功能:

- iOS(Apple)裝置不支援動態拆分隧道。 請參閱思科錯誤ID CSCvr54798
- Anyconnect Linux客戶端不支援動態拆分隧道。 請參閱Cisco錯誤IDCSCvt64988

### 設定

本節介紹如何在FMC管理的FTD上設定AnyConnect動態分割通道。

#### 步驟1.編輯組策略以使用動態拆分隧道

1.在FMC上,導航至**Devices > VPN > Remote Access**,然後選擇您要應用配置的**Connection Profile**。

| Overview Analysis Policies Devices Objects AMP Intelligence | 1                                                                                                    |                                   | 0, Deploy System Help v admin v      |
|-------------------------------------------------------------|----------------------------------------------------------------------------------------------------|-----------------------------------|--------------------------------------|
| Device Management Device Upgrade NAT VPN > Remote Access 0  | QoS Platform Settings FlexConfig Certificates                                                             |                                   |                                      |
| SSL_AnyConnect                                              |                                                                                                    |                                   | Save Cancel                          |
|                                                             |                                                                                                    |                                   | Policy Assignments (1)               |
|                                                             |                                                                                                    | Local Realm: AmyConnect-Local-Aut | Dynamic Access Policy: angsanc2-test |
| Connection Profile Access Interfaces Advanced               |                                                                                                    |                                   |                                      |
|                                                             |                                                                                                    |                                   |                                      |
|                                                             |                                                                                                    |                                   | 0                                    |
| Name                                                        | AAA                                                                                                    | Group Policy                      |                                      |
| DefaultWE8VPNGroup                                          | Authentication: None<br>Authorization: None<br>Accounting: None                                           | DftGrpPolicy                      | / 5                                  |
| SSL_AnyConnect_LocalAuth                                    | Authentication: LOCAL<br>Authorization: None<br>Accounting: None                                          | AnyConnect_Local_Auth             | / 9                                  |
| SSL_AnyConnect_LDAPAuth                                     | Authentication: AnyConnect-LDAP-Auth (AD)<br>Authorization: AnyConnect-LDAP-Auth (AD)<br>Accounting: Mone | AnyConnect_LDAP_Auth              | / 8                                  |

2.選擇編輯組策略以修改已建立的一個組策略。

| Overview Analysis Policies Devices Objects AMP Intellige | nce                            |                                           |                                                              |                                       |                                                                                                    | 0, Deploy System Help v admin                |
|----------------------------------------------------------|--------------------------------|-------------------------------------------|--------------------------------------------------------------|---------------------------------------|----------------------------------------------------------------------------------------------------|----------------------------------------------|
| Device Management Device Upgrade NAT VPN + Remote Access | QoS Pla                        | tform Settings Flex                       | Config Certificates                                          |                                       |                                                                                                    |                                              |
| SSL_AnyConnect                                           |                                |                                           |                                                              |                                       |                                                                                                    | Save Cancel                                  |
|                                                          |                                |                                           |                                                              |                                       |                                                                                                    | Policy Assignments (1)                       |
| Connection Profile Access Interfaces Advanced            |                                |                                           |                                                              |                                       | CALLE RECEIPTION TO A CONTRACTOR OF THE CALLED AND A CONTRACT OF THE CALLED AND A CONTRACT. THE CALLED AND A CONTRACT OF THE CALLED | Opininic Access Policy. <u>Environmenter</u> |
|                                                          |                                |                                           |                                                              |                                       |                                                                                                    | 0                                            |
| Name                                                     | AAA                            | Edit Connection Pr                        |                                                              | 2 ×                                   |                                                                                                    |                                              |
| DefaultWE8VPNGroup                                       | Authent<br>Authoriz<br>Account | Connection Profile:*                      | SSL_AnyConnect_LocalAuth                                     |                                       |                                                                                                    | / 6                                          |
| SSL_AnyConnect_LocalAuth                                 | Authent<br>Authoriz<br>Account | Group Policy:*                            | Edit Group Policy                                            |                                       | Auth                                                                                                    | Ø 8                                          |
| SSL_AnyConnect_LDAPAuth                                  | Authent<br>Authoriz<br>Account | Client Address Assi                       | ignmene AAA Aliases                                          | Ve/DHCP Sequere/A&A Sequere           | Auth                                                                                                    | / 6                                          |
|                                                          |                                | Configure the 'Client                     | Address Assignment Policy' in the Advanced tab to de         | ine the assignment criteria.          |                                                                                                    |                                              |
|                                                          |                                | Address Pools:                            |                                                              | 0.                                    |                                                                                                    |                                              |
|                                                          |                                | Name                                      | IP Address Range                                             |                                       |                                                                                                    |                                              |
|                                                          |                                | ftdv-dperezve-pool                        | 172.16.13.1-172.16.13.254                                    | 28                                    |                                                                                                    |                                              |
|                                                          |                                | DHCP Servers:                             |                                                              | 0                                     |                                                                                                    |                                              |
|                                                          |                                | Name                                      | DHCP Server IP Address                                       |                                       |                                                                                                    |                                              |
|                                                          |                                | Configure device ov<br>multiple device ov | errides in the address pool object to avoid IP address confi | ts in case of object is shared across |                                                                                                    |                                              |

# 步驟2.配置AnyConnect自定義屬性

1.在「組策略」配置下,導航至Anyconnect>自定義屬性,單擊Add(+)按鈕:

| Overview Analysis Policies Devices Objects Integration                |                                                                                                    | 🔀 🖓 System Help v admin v                                                       |
|-----------------------------------------------------------------------|----------------------------------------------------------------------------------------------------|---------------------------------------------------------------------------------|
| Device Management Device Upgrade NAT QoS Platform Settings FlexConfig | Certificates VPN + Remote Access Troubleshoot +                                                                                                    |                                                                                 |
| FTD_RAVPN_Policy1                                                     |                                                                                                    | Save Carcel                                                                     |
|                                                                       |                                                                                                    | Policy Assignments (0)<br>Local Realm: Local REALM1 Dynamic Access Policy: None |
| Connection Brofile Access Telesfaces Advanced                         | Edit Connection Profile ? ×                                                                                                    |                                                                                 |
| Connection Prome Access Interfaces Advances                           | Add Group Policy ? ×                                                                                                    |                                                                                 |
|                                                                       | Name:* Anyconnect_Local_Auth                                                                                                    | 0                                                                               |
| Namo AAA                                                              | Description:                                                                                                    |                                                                                 |
| DefautWE8VPWGroup Authorits<br>Authorits<br>Accounts                  | General AnyConnect Advanced                                                                                                    | /8                                                                              |
| FTD_RAVPN_Policy11 Authents<br>Authents<br>Accounts                   | Profile AnyConnect Custom Attribute feature allows a more expedited way of configuring new<br>Management Profile endpoint features on Firewall Threat Defense. This feature is supported on Firewall<br>Client Modules Threat Defense 7.0 onwards. | 1 /0                                                                            |
| new-testo Authoriti<br>Authoriti                                      | SSL Settings                                                                                                    | /8                                                                              |
|                                                                       | No records to display                                                                                                    |                                                                                 |

2.選擇**Dynamic Split Tunneling** AnyConnect屬性,然後按一下**Add(+)**按鈕以建立新的自定義屬性對 象:

| Edit Connecti             | ion Profile                                                                                                    | ? × |
|---------------------------|----------------------------------------------------------------------------------------------------|-----|
| Edit Group Po             | licy                                                                                                    | ? × |
| Name:*                    | Regular_Users_GP1                                                                                                    |     |
| Description:              |                                                                                                    |     |
| General Ar                | nyConnect Advanced                                                                                                    |     |
| Profile<br>Management Pro | AnyConnect Custom Attribute feature allows a more expedited way of configuring new<br>endpoint features on Firewall Threat Defense. This feature is supported on Firewall |     |
| Client Modules            | Add Custom Attribute ? ×                                                                                                    | 0   |
| Connection Set            | AnyConnect Attribute:* Dynamic Split Tunneling                                                                                                    | Ť.  |
|                           | Custom Attribute Object:*                                                                                                    |     |
|                           | Add Cancel                                                                                                    |     |
|                           |                                                                                                    |     |
|                           |                                                                                                    |     |
|                           |                                                                                                    |     |
|                           |                                                                                                    |     |
|                           |                                                                                                    |     |
|                           | Save Car                                                                                                    | cel |

3.輸入AnyConnect自定義屬性的名稱,並將域配置為動態包含或排除。

| Overview Analysis Policies Devices Objects AMP Intelligence |                                                                                                    | 0, Deploy System Help <del>v</del> admin v                                                                    |
|-------------------------------------------------------------|----------------------------------------------------------------------------------------------------|----------------------------------------------------------------------------------------------------|
| Device Management Device Upgrade NAT VPN + Remote Access Qc | Platform Settings FlexConfig Certificates                                                                                                    |                                                                                                    |
| SSL_AnyConnect                                              |                                                                                                    | 🚍 Sova 🖉 Cancel                                                                                               |
|                                                             |                                                                                                    | Policy Assignments (1)<br>Lecal Realm: <u>AnyConnect-Local-Aut</u> Dynamic Access Policy: <u>ansanc2-test</u> |
| Connection Profile Access Interfaces Advanced               |                                                                                                    |                                                                                                    |
|                                                             |                                                                                                    | 0                                                                                                    |
| Name                                                        | AA Edit Connection Profile                                                                                                    | 1 X                                                                                                    |
| DefaultWEBVPNGroup                                          | uthent<br>uthent Edit Group Policy<br>count                                                                                                    | 7 X                                                                                                    |
| SSL_AnyConnect_LocalAuth                                    | Viteen Name:* AnyConnect_Local_Auth                                                                                                    | wm 20                                                                                                    |
| SSL_AnyConnect_LDAPAuth                                     | uthent<br>uthors General AnyConnect Advanced                                                                                                    | Auth 28<br>Add AnyConnect Custom Attribute 7 ×                                                                |
|                                                             | Concetton Set<br>Concetton Set<br>Co | Name:*                                                                                                    |

注意:您只能配置Include domains或Exclude domains。

在本例中,我們將cisco.com設定為要排除的網域,並將自訂屬性命名為Dynamic-Split-Tunnel,如 下圖所示:

| Add AnyConnect Custor                      | m Attribute                                                                 |         | ? ×  |
|--------------------------------------------|-----------------------------------------------------------------------------|---------|------|
| Name:* Description:                        | Dynamic-Split-Tunnel                                                        |         |      |
| AnyConnect Attribute:*<br>Include domains: | Dynamic Split Tunneling<br>Configure comma separated domain names that will | ✓<br>be |      |
| Exclude domains:                           | cisco.com                                                                   | 7       |      |
| Allow Overrides                            |                                                                             |         |      |
|                                            | Save                                                                        | Cance   | el 📄 |

### 步驟3.驗證配置,儲存並部署

驗證已設定的自訂屬性是否正確,儲存組態,並將變更部署至問題中的FTD。

| lame:* Anyco                                  | nnect_Local_Auth                      |                                             |                                                                                      |        |
|-----------------------------------------------|---------------------------------------|---------------------------------------------|--------------------------------------------------------------------------------------|--------|
| escription:                                   |                                       |                                             |                                                                                      |        |
| General AnyConn                               | ect Advanced                          |                                             |                                                                                      |        |
| rofile<br>fanagement Profile<br>Jient Modules | AnyConnect Custo<br>endpoint features | om Attribute feature<br>on FTD. This featur | allows a more expedited way of configuring new<br>e is supported on FTD 7.0 onwards. | •      |
| SL Settings                                   | Attribute                             | Name                                        | Content                                                                              |        |
| Lustom Attributes                             | Dynamic Split<br>Tunneling            | Dynamic-Split                               | Include domains: None Reclude domains: cisco.com                                     | ر<br>ر |
|                                               |                                       |                                             | Save Can                                                                             | cel    |

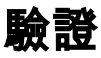

您可以透過指令行介面(CLI)在FTD上運行以下命令,以確認動態分割通道組態:

- show running-config webvpn
- show running-config anyconnect-custom-data
- show running-config group-policy <group-policy的名稱>

在本範例中,組態是下一步:

ftd# show run group-policy Anyconnect\_Local\_Auth group-policy Anyconnect\_Local\_Auth attributes vpn-idle-timeout 30 vpn-simultaneous-logins 3 vpn-session-timeout none vpn-filter none vpn-tunnel-protocol ssl-client split-tunnel-policy tunnelspecified ipv6-split-tunnel-policy-tunnelall split-tunnel-network-list value AC\_networks Default-domain none split-dns none address-pools value AC\_pool anyconnect-custom dynamic-split-exclude-domains value cisco.com anyconnect-custom dynamic-split-include-domains none ftd# show run webvpn webvpn enable outside anyconnect-custom-attr dynamic-split-exclude-domains anyconnect-custom-attr dynamic-split-include-domains http-headers hsts-server enable max-age 31536000 include-sub-domains no preload hsts-client enable content-security-policy anyconnect image disk0:/csm/anyconnect-win-4.1005111-webdeploy-k9.pkg regex "Windows" anyconnect profiles xmltest disk0:/csm/xmltest.xml anyconnect enable tunnel-group-list enable cache disable certificate-group-map cert\_map\_test 10 cert\_auth error-recovery disable 若要驗證使用者端上設定的動態通道排除,請執行以下操作:

1. 啟動AnyConnect軟體並按一下齒輪圖示,如下圖所示:

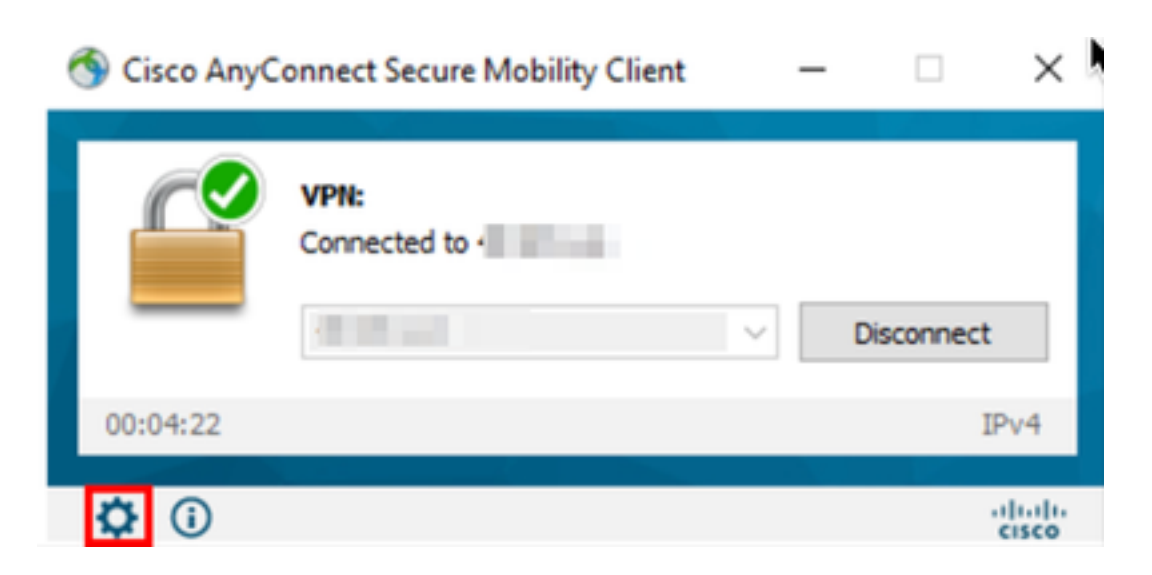

2.導覽至VPN > Statistics,並確認在Dynamic Split Exclusion/Inclusion下顯示的域:

| 🚳 Cisco AnyConnect Secure Mobility Client                    |                                                                                                    | -   |           | ×          |
|--------------------------------------------------------------|----------------------------------------------------------------------------------------------------|-----|-----------|------------|
| cisco AnyConnect                                             | t Secure Mobility Client                                                                                                    |     |           | <b>(</b> ) |
| Status Overview                                              | Virtual Private Network (VPN)                                                                                                    |     |           |            |
| VPN >                                                        | Preferences Statistics Route Details Firewall Message History                                                                                                    |     |           |            |
| Network<br>System Scan<br>Roaming Security                   | Connection Information         State:       Connected         Tunnel Mode (IPv4):       Split Include         Tunnel Mode (IPv6):       Drop All Traffic         Dynamic Tunnel Exclusion:       cisco.com         Dynamic Tunnel Inclusion:       None         Duration:       00:00:25         Session Disconnect:       None         Management Connection State:       Disconnected (user tunnel active)         Address Information |     | •         | ^          |
| Collect diagnostic information for all installed components. | Client (IPv4):<br>Client (IPv6):<br>Server:<br>Bytes<br>Reset                                                                                                    | Exp | ort Stats | •          |

# 疑難排解

您可以使用AnyConnect診斷和報告工具(DART)來收集有助於排除AnyConnect安裝和連線問題的資料。

DART彙編了思科技術支援中心(TAC)分析的日誌、狀態和診斷資訊,不需要管理員許可權即可在客 戶端電腦上運行。

#### 問題

如果在AnyConnect自定義屬性(例如\*.cisco.com)中配置了萬用字元,則AnyConnect會話將斷開。

### 解決方案

您可以使用cisco.com網域值允許替代萬用字元。此更改允許您包括或排除www、cisco.com和 tools.cisco.com等域。

# 相關資訊

•如需其他協助,請聯絡技術協助中心(TAC)。需要有效的支援合約: <u>思科全球支援聯絡人.</u>

• 您還可以訪問Cisco VPN社群 此處.

#### 關於此翻譯

思科已使用電腦和人工技術翻譯本文件,讓全世界的使用者能夠以自己的語言理解支援內容。請注 意,即使是最佳機器翻譯,也不如專業譯者翻譯的內容準確。Cisco Systems, Inc. 對這些翻譯的準 確度概不負責,並建議一律查看原始英文文件(提供連結)。